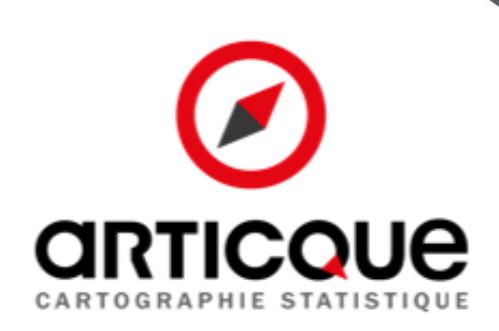

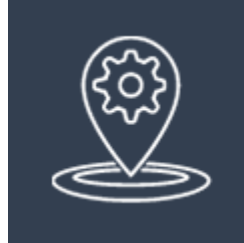

# Géocodage

## **ARTICQUE** en bref

Fondé en 1989 par son actuel président, Articque est un acteur de référence au niveau mondial de la filière géomatique, créateur de solutions hors du commun dédiées à l'analyse exploratoire de données localisées, à leur collecte, à leur communication et à leur utilisation.

Articque est l'éditeur de la solution géo-décisionnelle Articque Platform qui regroupe un studio de conception cartographique Cartes & Données et un outil de diffusion de cartes interactives Atlas Web.

Articque édite également des extensions de géo-BI : Articque MAP for QlikView, for Qlik Sense et IBM Cognos permettant aux utilisateurs d'enrichir leurs tableaux de bords avec des représentations cartographiques.

Articque accompagne ainsi 12 000 sites clients et plus de 100 000 utilisateurs dans l'analyse cartographique de leurs territoires et le pilotage de leurs données stratégiques.

La mission d'Articque : réconcilier raisonnement et créativité en sollicitant les deux hémisphères du cerveau grâce à l'usage simultané de la statistique et de la graphique. Avec nos solutions d'aide à la décision, vous effectuerez les bons choix, vous les partagerez avec tous pour ne pas enfermer votre entreprise dans un moule réducteur.

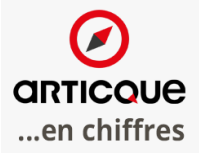

**28** ans d'expérience

dirigeant fondateur

60 collaborateurs

12000 sites clients

5 M ď€ de CA

### Nos références

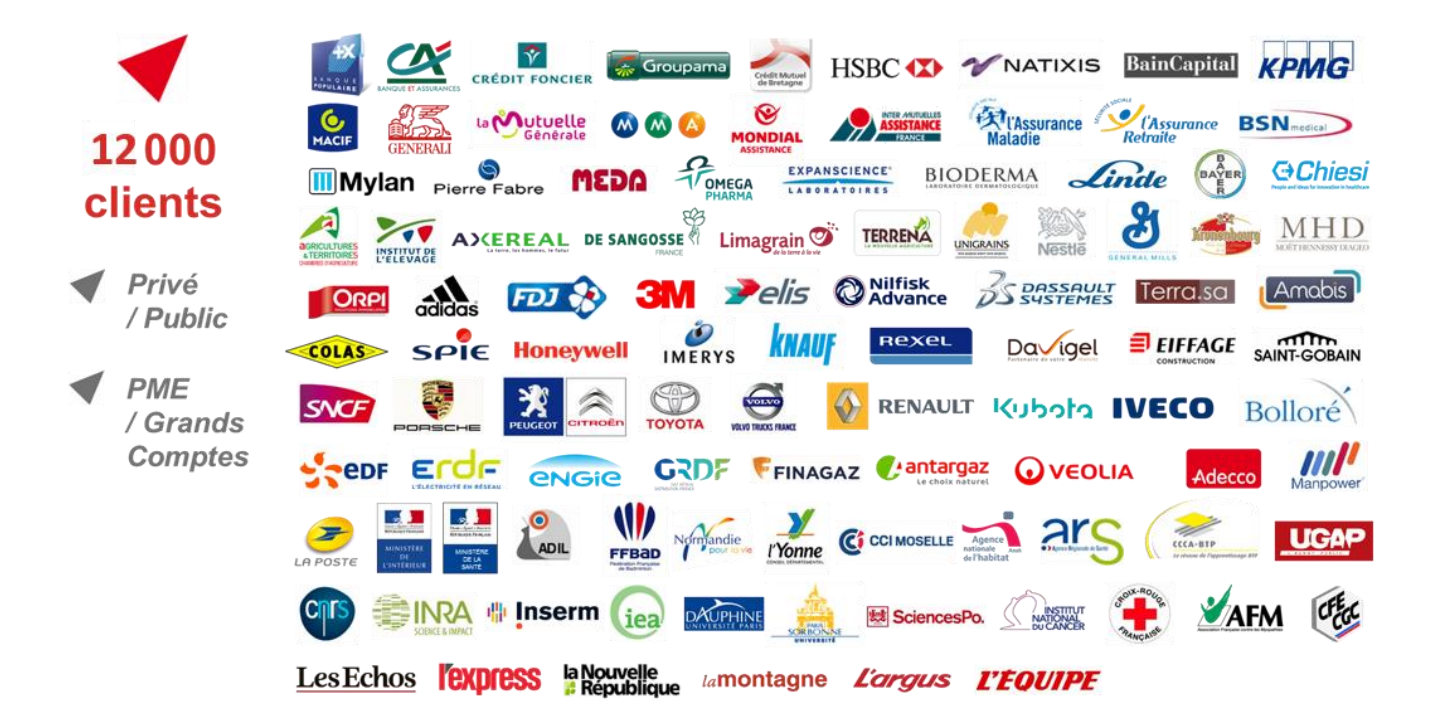

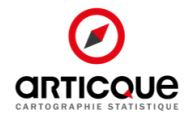

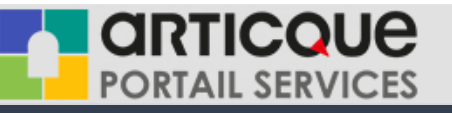

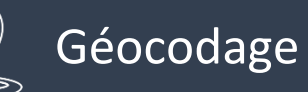

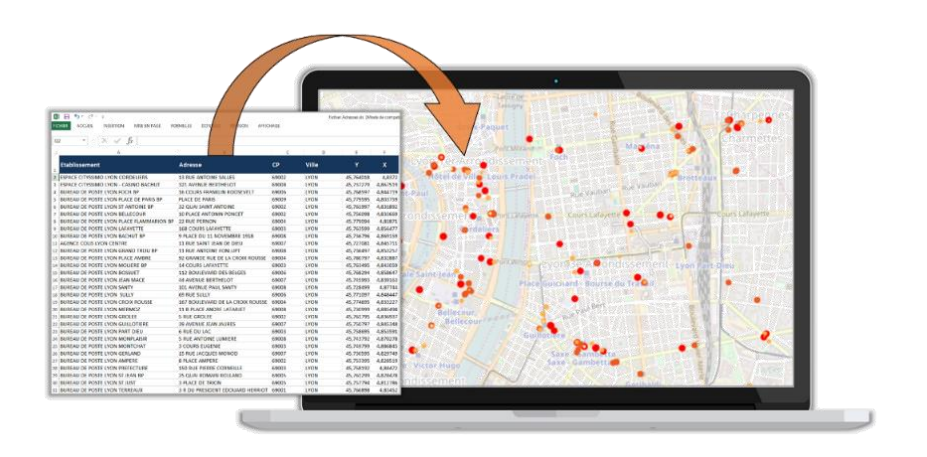

## Géocodage est un géo-service en ligne vous permettant d'enrichir vos fichiers d'adresses avec les coordonnées géographiques (x/y).

Le géocodage constitue le point de départ indispensable pour localiser et projeter vos adresses sur une carte (clients, prospects, établissements, biens immobiliers...).

Le géo-service Géocodage vous permet de géocoder avec précision des volumes importants d'adresses sur la France administrative. Il vous offre également la possibilité de retoucher manuellement les adresses mal renseignées (par saisie ou par la carte), d'associer les codes INSEE de la commune (COG et IRIS), de mettre en place des scripts de géocodage automatique via l'API ou une connexion FTPS.

#### Pourquoi géocoder vos adresses ?

Géocoder vos adresses représente le point de départ indispensable à tous vos axes d'analyse :

- Analyses de clientèle : localiser son portefeuille clients et en définir les caractéristiques
- Etudes de sectorisation : répartir sa force commerciale en fonction de la localisation des prospects et clients
- **Etudes d'implantations** : définir son lieu d'implantation en fonction de la densité d'une population donnée et de la localisation des enseignes concurrentes
- **Ciblage des campagnes de communication** : définir une liste d'individus à cibler en fonction de leur localisation géographique

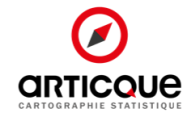

#### Les atouts du géo-service Géocodage :

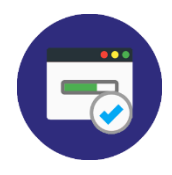

#### Performant :

Le géo-service Géocodage permet de géocoder rapidement et efficacement des fichiers comportant un grand nombre d'adresses.

**Exemple :** Pour un fichier de 100 000 lignes d'adresses, le processus de géocodage prend 45 minutes de traitements **soit 37 adresses / secondes avec la précision suivante :** 

| précision    | adresses | pourcentage |
|--------------|----------|-------------|
| adresse      | 58005    | 58,01%      |
| rue          | 21911    | 21,91%      |
| commune      | 19591    | 19,59%      |
| non trouvées | 493      | 0,49%       |

*Exemple de fichier contenant 100 000 adresses de clients en BtoC. La précision du géocodage dépend de la qualité des adresses renseignées dans le fichier* 

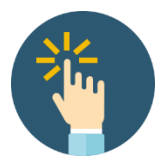

#### <u>Intuitif :</u>

Très simple d'utilisation, le géo-service Géocodage vous guide pas à pas pour importer votre fichier d'adresse à géocoder.

À l'issue du processus de géocodage, vous pouvez exporter en un clic votre fichier d'adresse enrichie des coordonnées x,y.

Un traitement manuel complémentaire peut s'avérer nécessaire pour corriger les adresses mal renseignées. Vous réalisez ces corrections depuis la solution, en saisissant manuellement la bonne adresse ou en la repositionnant via une interface cartographique.

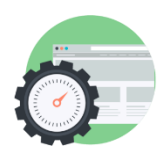

#### Automatisable :

Le géo-service Géocodage vous offre la possibilité de de mettre en place des scripts de géocodage automatique via une connexion FTPS.

Une API de géocodage permet également à tous les utilisateurs du géo-service de géocoder une adresse par simple appel d'une URL. Vous avez la possibilité de générer votre clé de licence directement dans l'interface utilisateur.

Voici un exemple de l'url que vous aurez à renseigner dans votre script pour utiliser le service : <u>https://geocodage.articque.com/api/clé/149+Avenue+du+Général+de+Gaulle/3723</u> <u>O/Fondettes</u>

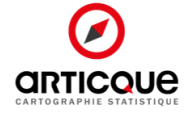

#### Comment fonctionne le géo-service Géocodage ?

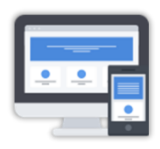

Etape 1 : Depuis votre navigateur web, connectez-vous au géo-service Géocodage

|                                                            | AIL SERVICES                  |                |                       | fr 👻 | 0 |   | ۲ |
|------------------------------------------------------------|-------------------------------|----------------|-----------------------|------|---|---|---|
| 🚇 GÉO                                                      | CODAGE                        |                |                       |      | ? | G |   |
| GÉOCODER 2 943 636 géocodages restants                     | GÉOCODAG<br>1 FICHIER(S) / 10 | ES EFFECT      | JÉS                   |      |   |   |   |
| PARCOURIR ou glissez un fichier au format csv, xls ou xlsx | Fichler                       | Terminé le     | Actions               |      |   |   |   |
| La première ligne contient les en-tête de colonnes.        | Fichier Adresses.xls          | 16/02/17 18:35 | 🕜 IRIS CSV XLS XLSX 🗐 |      |   |   |   |
| DÉMARRER LE GÉOCODAGE                                      |                               |                |                       |      |   |   |   |
| AUCUN GÉOCODAGE EN COURS.                                  |                               |                |                       |      |   |   |   |
| AUCUN GÉOCODAGE À L'IRIS EN COURS.                         |                               |                |                       |      |   |   |   |
|                                                            |                               |                |                       |      |   |   |   |

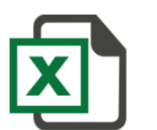

#### Etape 2 : Importez votre fichier d'adresses à géocoder

|                               |                               |       |                                 |                              |         | fr <del>v</del> | 0 |   |
|-------------------------------|-------------------------------|-------|---------------------------------|------------------------------|---------|-----------------|---|---|
|                               |                               | 🙎 GÉO | CODAGE                          |                              |         |                 | 9 | Î |
| GÉOCODER                      | 2 943 636 géocodages restants | 2     | GÉOCODAGE<br>1 FICHIER(S) / 10  | ES EFFECTI                   | JÉS     |                 |   |   |
| PARCOURR Fichier Adresses.xls |                               |       | Fichier<br>Fichier Adresses.xls | Terminé le<br>16/02/17 18:35 | Actions |                 |   |   |
| ETABLISSEMENT Y X             | ↓                             |       |                                 |                              |         |                 |   |   |
| ADRESSE                       | CODE POSTAL VILLE             |       |                                 |                              |         |                 |   |   |

Cette étape consiste à charger votre fichier d'adresses à géocoder. Vous pouvez importer votre fichier au format XLS, XLSX et CSV.

Pour que votre fichier d'adresse puisse être géocoder, il devra comporter 3 colonnes :

- Une colonne « adresse »
- Une colonne « code postal »
- Une colonne « ville »

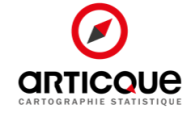

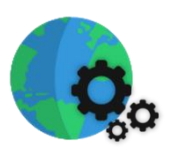

#### Etape 3 : Lancez le géocodage

|                                                                                          |                       |                                |                |                        | fr <del>+</del> | 0 | • |
|------------------------------------------------------------------------------------------|-----------------------|--------------------------------|----------------|------------------------|-----------------|---|---|
|                                                                                          | 🙎 GÉC                 | CODAGE                         |                |                        |                 | 8 | 6 |
| GÉOCODER 2943 636 géocodages restants                                                    |                       | GÉOCODAGE<br>2 FICHIER(S) / 10 | S EFFECTU      | JÉS                    |                 |   |   |
| PARCOURIR ou glissez un fichier au format csv, xls ou xlsx                               |                       | Fichier                        | Terminé le     | Actions                |                 |   |   |
| La première ligne contient les en-tête de colonnes.                                      |                       | Fichier Adresses.xls           | -              | En cours de géocodage. |                 |   |   |
|                                                                                          | DÉMARRER LE GÉOCODAGE | Fichier Adresses.xls           | 16/02/17 18:35 | CSV XLS XLSX           |                 |   |   |
| GÉOCALISATION EN COURS.                                                                  |                       |                                |                |                        |                 |   |   |
| 20 617 / 56 364 (36.58%)                                                                 | ANNULER               |                                |                |                        |                 |   |   |
| Estimation du temps restant : 6m 11s                                                     |                       |                                |                |                        |                 |   |   |
| Un email sera envoyé à la fin du géocodage, vous pouvez fermer cette fenêtre et continue | r votre navigation    |                                |                |                        |                 |   |   |

Une barre de progression vous indique l'état d'avancement du traitement de votre fichier d'adresse et vous affiche une estimation du temps restant avant la fin du géocodage.

La durée de ce processus varie selon la taille de votre fichier d'adresses à géocoder.

Un email vous sera envoyé à la fin du géocodage pour vous prévenir que votre fichier d'adresses géocodées est disponible au téléchargement depuis votre compte au géo-service.

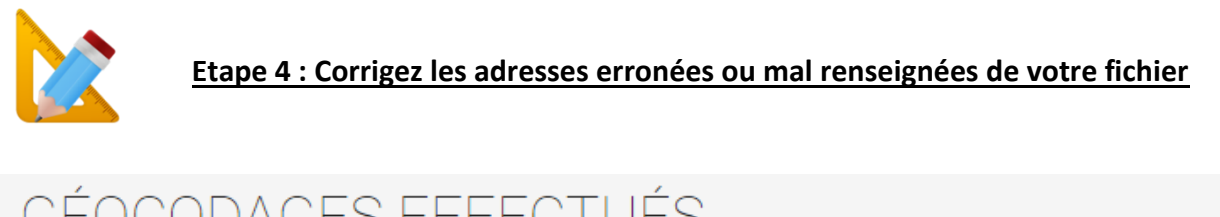

| GEOCODAGE<br>2 FICHIER(S) / 10 | SEFFECT        | JES     |     |     |      |   |
|--------------------------------|----------------|---------|-----|-----|------|---|
| Fichier                        | Terminé le     | Actions |     |     |      |   |
| Fichier Adresses.xls           | 17/03/17 11:01 |         | csv | XLS | XLSX | Û |

Pour différentes raisons, il est possible que vos fichiers d'adresses contiennent des adresses incomplètes : numéro de rue manquant, adresse non renseignée, code postal manquant etc...

Une fois le géocodage effectué et avant d'exporter le résultat, vous pouvez retraiter votre fichier d'adresses et corriger les adresses mal renseignées en cliquant sur le bouton « réviser le géocodage ».

Vous accédez alors à une interface d'édition composée de votre tableau d'adresses et d'une carte interactive localisant chaque adresse.

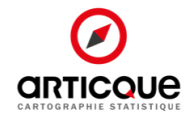

| •                  |             |         |           |           |                     |                            |                |
|--------------------|-------------|---------|-----------|-----------|---------------------|----------------------------|----------------|
| •                  |             |         |           |           | Ø                   | INTERFAC                   | E D'ÉDIT       |
| Adresse            | Code postal | Commune | Latitude  | Longitude | Précision<br>Tous 👻 | Score<br>0.5, ≥ 0.5, < 0.5 | Actions        |
| 13 RUE ANTOINE SA  | 69002       | LYON    | 45.763908 | 4.837198  | adresse             | 0.9522                     | 0 H            |
| 321 AVENUE BERTH   | 69008       | LYON    | 45.737506 | 4.866664  | adresse             | 0.9643                     | 0 H            |
| 16 COURS FRANKLIF  | 69006       | LYON    | 45.768573 | 4.844639  | adresse             | 0.9594                     | 0 H            |
| PLACE DE PARIS     | 69009       | LYON    | 45.779264 | 4.804422  | rue                 | 0.9532                     | 0 H            |
| 32 QUAI SAINT ANTI | 69002       | LYON    | 45.761969 | 4.831907  | adresse             | 0.9561                     | 0 H            |
| 10 PLACE ANTONIN   | 69002       | LYON    | 45.755956 | 4.834339  | adresse             | 0.9564                     | 0 H            |
| 22 RUE PERNON      | 69004       | LYON    | 45.778923 | 4.818695  | adresse             | 0.9564                     | 0 H            |
| 168 COURS LAFAYE   | 69003       | LYON    | 45.763581 | 4.856516  | adresse             | 0.9638                     | 0 H            |
| 9 PLACE DU 11 NOV  | 69008       | LYON    | 45.736851 | 4.869107  | adresse             | 0.6062                     | 0 H            |
| 11 RUE SAINT JEAN  | 69007       | LYON    | 45.727563 | 4.84564   | adresse             | 0.958                      | 0 H            |
| 11 RUE ANTOINE FO  | 69008       | LYON    | 45.736813 | 4.853227  | adresse             | 0.9561                     | 0 H            |
| 1 - 100 / 56 364   |             |         |           |           |                     | H 1 2 3                    | 3 4 5 <b>H</b> |

Depuis cette interface d'édition vous pouvez :

- Identifier les adresses mal renseignées qui ont été géocodé de manière peu précise en filtrant les adresses depuis la colonne « précision » :
  - <u>Précision « adresse » :</u> le point est géolocalisé à son adresse exacte.
  - <u>Précision « rue » :</u> le point est géolocalisé à la rue. Il est possible que le numéro de la rue ne soit pas indiqué dans l'adresse saisie.
  - <u>Précision « commune » :</u> le point est géolocalisé à la commune. Il est possible que l'adresse saisie soit incomplète ou mal renseignée.
- Corriger manuellement les adresses mal renseignées et relancer en un clic leur géocodage :
  - $\circ$  ~ Soit en modifiant manuellement l'adresse dans la colonne du tableau « adresse »
  - Soit directement depuis la carte en déplaçant le point correspondant jusqu'à son adresse exacte
- Ajouter un point sur une carte pour enrichir votre fichier d'une nouvelle adresse

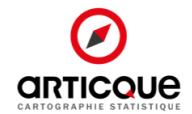

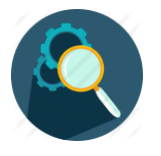

Etape 5 (facultative) : Géocodez votre fichier d'adresses à l'IRIS

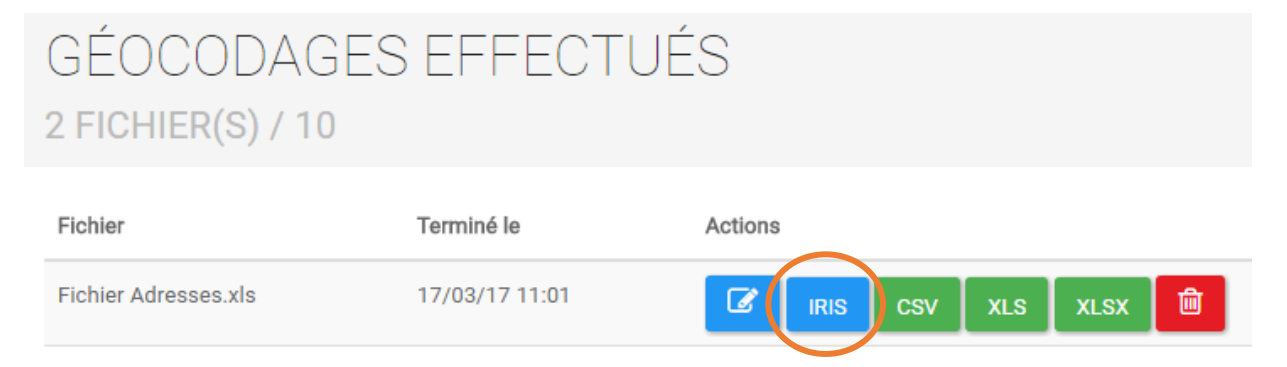

Un IRIS est un découpage de l'INSEE équivalent au quartier, permettant d'effectuer des analyses statistiques sur des communes densément peuplées.

Le GéoService Géocodage vous permet d'associer un code IRIS (quartier) et un code COG (commune) à chacune de vos adresses, en cliquant sur le bouton IRIS.

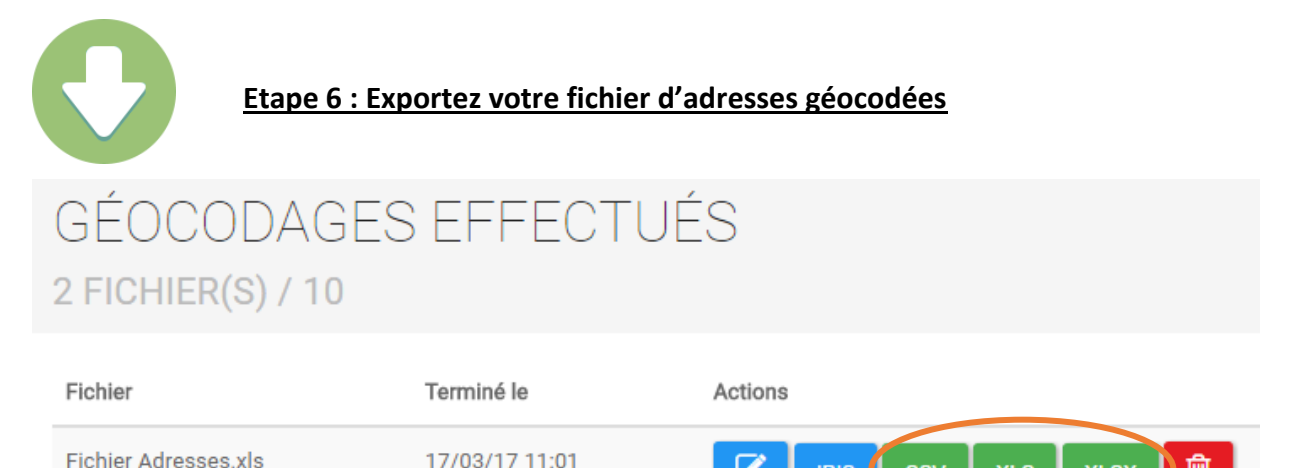

Z

IRIS

XLS

XLSX

〕 🛍

La dernière étape consiste à exporter le résultat de votre géocodage.

Vous pouvez exporter votre fichier d'adresses géocodées aux formats XLS, XLSX ou CSV.

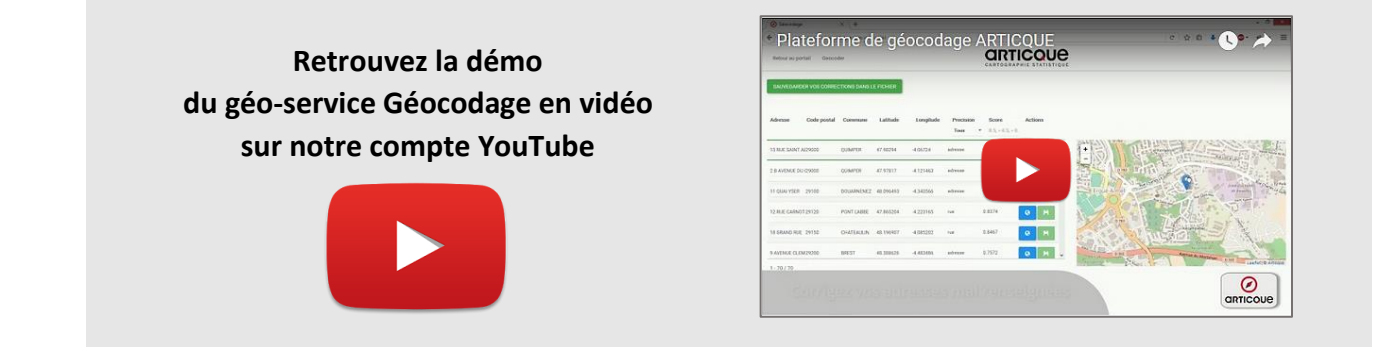

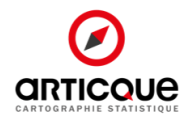